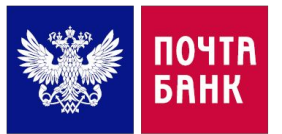

## ИНСТРУКЦИЯ ПО ИНТЕГРАЦИИ КНОПКИ КУПИТЬ В РАССРОЧКУ

Для интеграции не нужно прописывать код виджета, достаточно на сделать кликабельную кнопку и в нее вложить ссылку, нажав на кнопку у клиента открывается анкета для заполнения

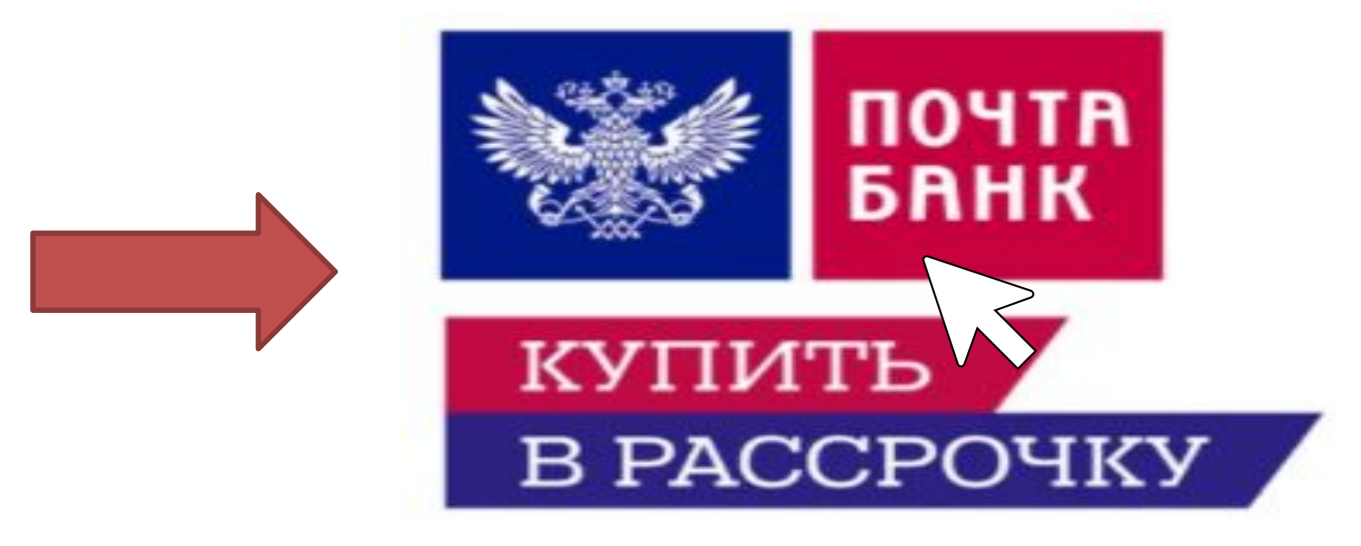

Ссылка для внесения параметров <u>https://onlypb.pochtabank.ru/diskill?p=120000&&sr=6</u> В данной ссылке заложена сумма 120 000 руб. со сроком рассрочки 6 мес. <u>https://onlypb.pochtabank.ru/diskill?p=120000&&sr=6,10,12,24</u> В данной ссылке заложена сумма 120 000 руб. со сроком рассрочки 6,10,12,24 мес. мес.

р — Сумма заказа (число). В случае, наличия параметра, значение присваивается полю «Стоимость», редактирование поля «Стоимость» становится невозможно. В случае отсутствия параметра "p" — поле «Стоимость» пустое, ввод данных возможен

sr — Срок рассрочки, срок можно сделать как фиксированным так и предложить клиенту выбор

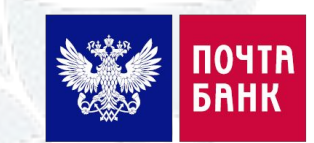

## ИНСТРУКЦИЯ ПО ИНТЕГРАЦИИ КНОПКИ КУПИТЬ В РАССРОЧКУ

Кликнув на кнопку купить в рассрочку у клиента открывается анкета с расчетом ежемесячного платежа в зависимости от срока ( срок может быть фиксирован либо на выбор клиента )

| Ваш заказ                                       |                 |     |         | Сумма<br>ежемесячного<br>платежа                            | 5 000                                                   |
|-------------------------------------------------|-----------------|-----|---------|-------------------------------------------------------------|---------------------------------------------------------|
| 120 000, <mark>00</mark>                        |                 |     | Курс    | Сумма<br>кредита                                            | 120 000                                                 |
| Калькулятор рассро<br>Срок рассрочки<br>24 мес. | очки            |     |         | Переплата по<br>кредиту                                     | 0                                                       |
| 0 мес. 6 мес.<br>Первоначальный взнос           | 10 мес. 12 мес. |     | 24 мес. | Принимаю условия<br>согласие на обрабо<br>данных и отправку | я соглашения, даю<br>отку персональных<br>запроса в БКИ |
| 0% 10%                                          | 20%             | 30% | 40%     | <u>Тарифы и условия</u>                                     |                                                         |
| Контактная информ                               | ация            |     |         | ЗАПОЛНІ                                                     | ИТЬ АНКЕТУ                                              |

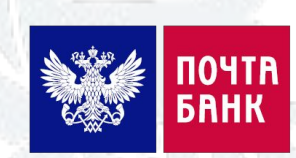

### ИНСТРУКЦИЯ ПО ИНТЕГРАЦИИ КНОПКИ КУПИТЬ В РАССРОЧКУ

Пример для размещения на вашем сайте

#### Перевод на карту Сбербанк

Инструкция по оплате

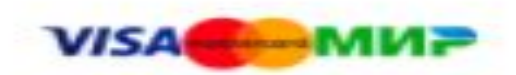

Оплата банковской картой Visa/Mastercard онлайн:

Оплата картой

### ДРУГИЕ ВАРИАНТЫ ОПЛАТЫ:

Кредит/рассрочка:

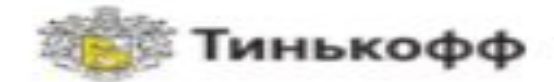

- Веспроцентная рассрочка на 3 месяца
- Беспроцентная рассрочка на 6 месяцев
- Беспроцентная рассрочка на 10 месяцев
- Беспроцентная рассрочка на 12 месяцев

Оформить рассрочку

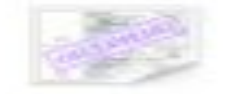

Квитанция на оплату в банке

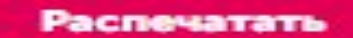

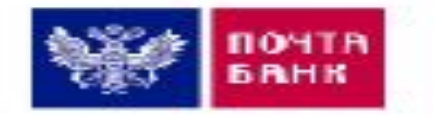

ОФОРМИТЬ В РАССРОЧКУ ДО 24 МЕС.

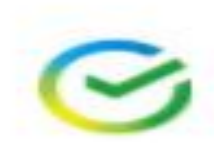

Сбер Рассрочка

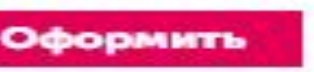

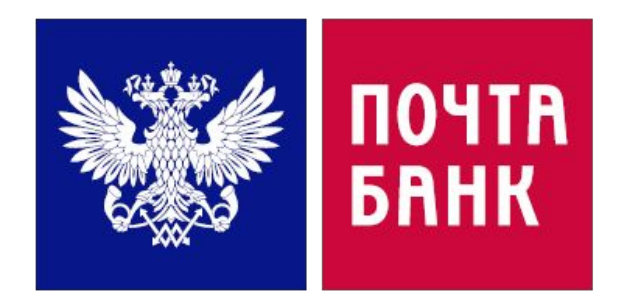

## Спасибо за внимание!

# Контакты курирующего менеджера банка: Владимир 8-929-611-11-19

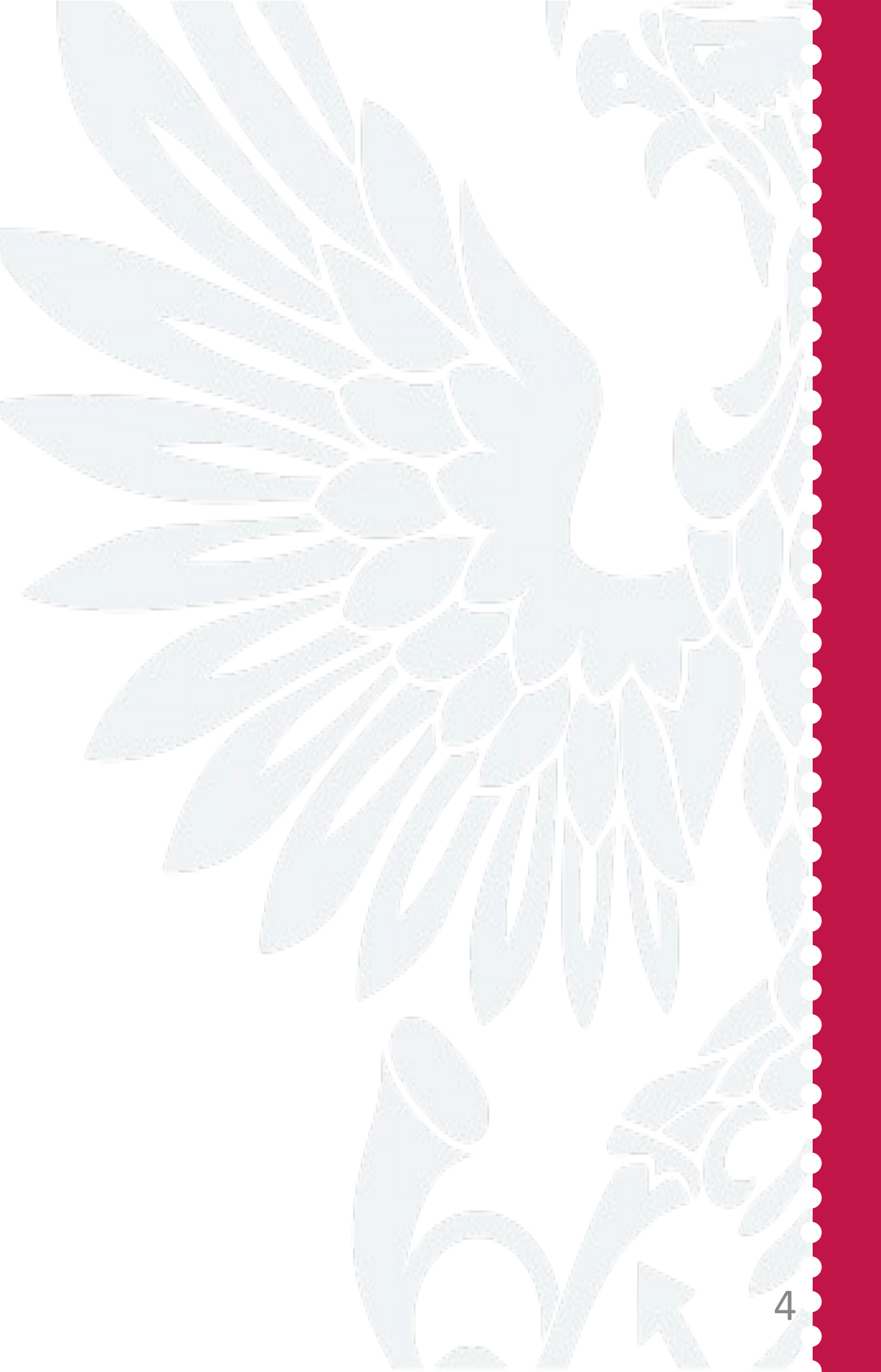